### 3.2 作業の再開

## 3.2.1 メニューを表示して、 [仕向送金] > [仕向送金] > [作 成中取引の修正・削除] を選択します。

# 3.2.2 作成中取引一覧画面を表示して、 [受付番号] リンクを押します。

| <b>仕向送金</b> 作成中取 | 引一覧      |            |                                                      |     | GOMT0310      | 1                |   |         |      |           |         |    |         |   |       |
|------------------|----------|------------|------------------------------------------------------|-----|---------------|------------------|---|---------|------|-----------|---------|----|---------|---|-------|
| 修正を行う取引を選択して     | てください。   |            |                                                      |     |               |                  |   |         |      |           |         |    |         |   | ٦     |
| 作成中取引一覧          |          |            |                                                      |     |               |                  |   | 1       | 一時保存 | すした取      | 別の      | 3  | 受付者     | 号 | ען    |
| < 10ページ前 <       | 前ページ     | 1 2        | 全8件(1~8件を表示中)<br>3 4 5 6 7 8 9                       | 10  | 次ページ > 10(円)  | ページ次 ><br>:円貨相当額 |   |         | クを押す | F         |         |    |         |   | -     |
| 受付番号             | ステータス    | 送金指定日      | 送金人名                                                 | 遥貨  | 金額            | 保存日              |   | • • • • | •••• | • • • • • | • • • • | •• | • • • • |   | • • • |
| OMT2022040100001 | 差戻済み     | 2022/04/01 | FOREIGN EXCHANGE CO., LTD.<br>XYZ PRODUCES CO., LTD. | USD | 30,000.00 (円) |                  |   |         |      |           |         |    |         |   |       |
| OMT2015040100002 | 保存中      | 2022/04/01 | FOREIGN EXCHANGE CO., LTD.<br>XYZ PRODUCTS CO., LTD. | USD | 30,000.00     | 2022/04/01       |   |         |      |           |         |    |         |   |       |
| OMT2015040100003 | <b>L</b> | 2022/04/01 | FOREIGN EXCHANGE CO., LTD.<br>XYZ PRODUCTS CO., LTD. | USD | 30,000.00     |                  |   |         |      |           |         |    |         |   |       |
| OMT2015040100004 | 返却済み     | 2022/04/01 | FOREIGN EXCHANGE CO., LTD.<br>XYZ PRODUCTS CO., LTD. | USD | 30,000.00     | 2022/04/01       |   |         |      |           |         |    |         |   |       |
| OMT2015040100005 | 运动路み     | 2022/04/01 | FOREIGN EXCHANGE CO., LTD.<br>XYZ PRODUCTS CO., LTD. | USD | 30,000.00     | 2022/04/01       |   |         |      |           |         |    |         |   |       |
| OMT2015040100006 | 返却済み     | 2022/04/01 | FOREIGN EXCHANGE CO., LTD.<br>XYZ PRODUCTS CO., LTD. | USD | 30,000.00     | 2022/04/01       |   |         |      |           |         |    |         |   |       |
| OMT2015040100007 | 运却清み     | 2022/04/01 | FOREIGN EXCHANGE CO., LTD.<br>XYZ PRODUCTS CO., LTD. | USD | 30,000.00     | 2022/04/01       |   |         |      |           |         |    |         |   |       |
| OMT2015040100008 | 差更済み     | 2022/04/01 | FOREIGN EXCHANGE CO., LTD.<br>XYZ PRODUCTS CO., LTD. | USD | 30,000.00     |                  |   |         |      |           |         |    |         |   |       |
| < 10ページ前 <       | 前ページ     | 1 2        | 3 4 5 6 7 8 9                                        | 10  | 次ページ > 10     | ページ次 <b>〉</b>    |   |         |      |           |         |    |         |   |       |
|                  |          |            |                                                      |     |               |                  | _ |         |      |           |         |    |         |   |       |

#### 📊 🗶

- ▶一時保存した取引のステータスは、「保存中」です。
- ▶「作成中取引一覧」については、P.56をご参照ください。

#### 3.2.3 一時保存した取引が呼び出されます。

| 修正を行<br>削除を行<br>「内国税 | う場合は、「修正」ボー<br>う場合は、「削除」ボー<br>の適正な課税の確保を[ | タンを押してください。<br>タンを押してください。<br>回るための国外送金寺に係る詞曲の提出等に関する法律」第3条に定める告知を行います。                                   |
|----------------------|-------------------------------------------|----------------------------------------------------------------------------------------------------|
| 取引情                  | 報                                         | •                                                                                                    |
| 受付番号                 |                                           | OMT20220401100002                                                                                         |
| ファイル雪                | 2録番号                                      |                                                                                                    |
| ステータン                | ζ.                                        | 保存中                                                                                                    |
| 保存日                  |                                           | 2022/04/01                                                                                                |
| 申込日                  |                                           |                                                                                                    |
| 基本情                  | ******                                    | *****                                                                                                    |
| STATE.               | ■■■<br>テロ資金供与に関する                         | 「キャッキャー」<br>FATF特別語台」道守の観点から必要に応じて開係銀行得用をまままままままままである現代の企業名、住所、口座<br>学って感知の対策ないなどのでいた。その時にしてに流されることかのように同 |

|                | • |
|----------------|---|
| 呼び出した取引を削除する場合 |   |
| 2 削除 ボタンを押す    |   |
|                | • |